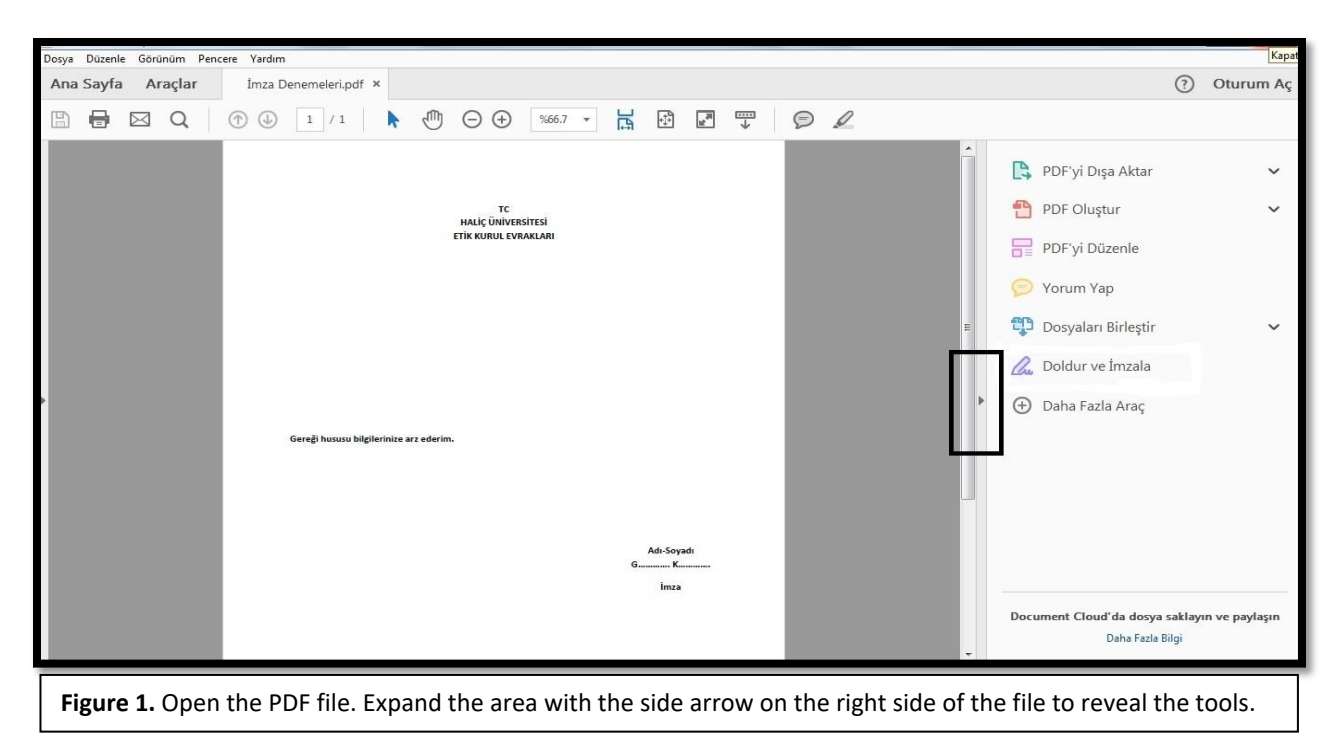

## **CREATING A SIGNATURE ON PDF**

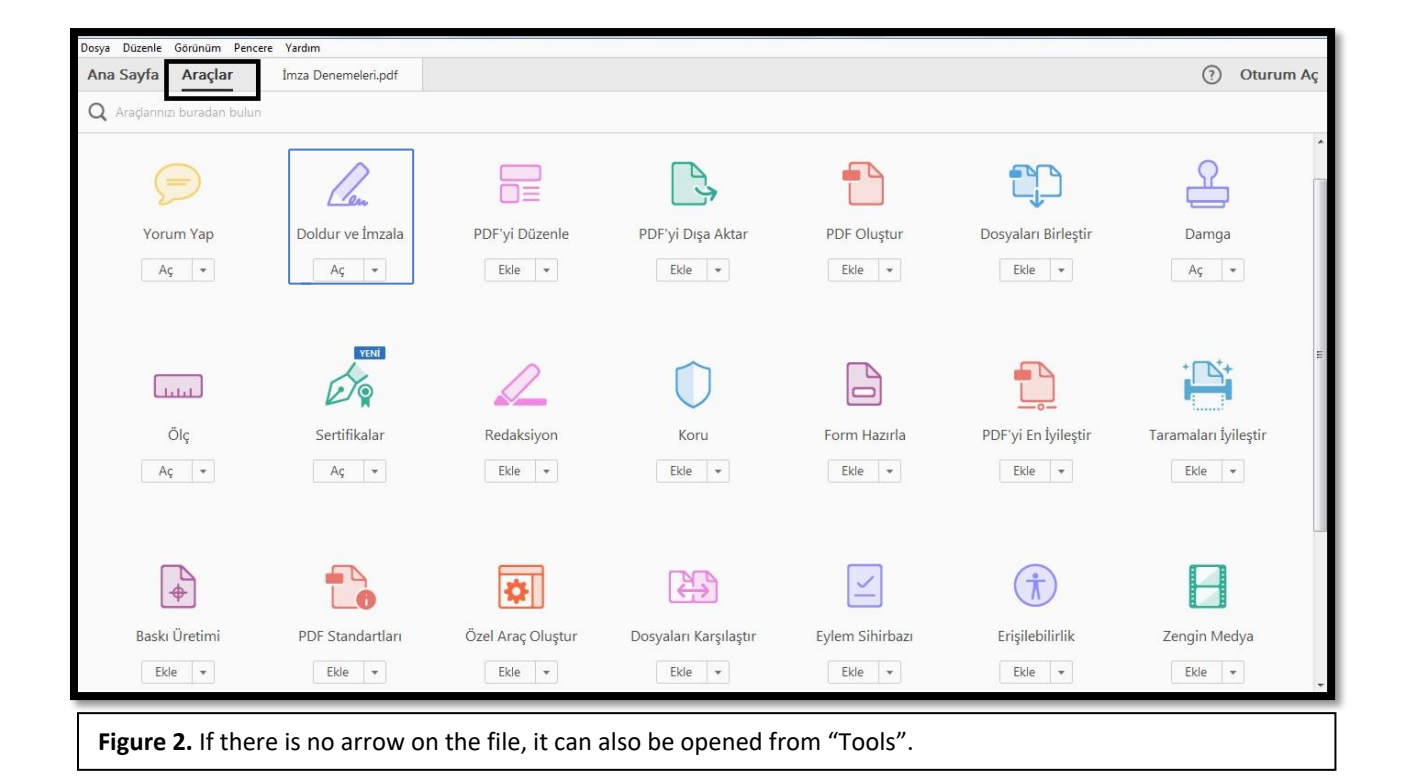

| Dosya Düzenle Görünüm Pencere Yardım                                           |                                                                                                    |  |
|--------------------------------------------------------------------------------|----------------------------------------------------------------------------------------------------|--|
| Ana Sayfa Araçlar İmza Denemeleri,pdf ×                                        | ⑦ Oturum Aç                                                                                                    |  |
| 🖺 🖶 🖂 Q, 🗇 🕓 1 / 1 🖡 🖑 🕞 🕂 🕅 🔂 🖓 💭 🖉 🖉                                         |                                                                                                    |  |
| Cereĝ huxusu bilgilerinice ar z ederim.                                        | <ul> <li>PDF'yi Dişa Aktar</li> <li>PDF Oluştur</li> <li>PDF Oluştur</li> <li>PDF'yi Düzenle</li> <li>Yorum Yap</li> <li>Dosyaları Birleştir</li> <li>Dosyaları Birleştir</li> <li>Doldur ve İmzala</li> <li>Belge ve formları elektronik olarak doldurup<br/>imzalayın</li> </ul> |  |
|                                                                                | Daha Fazla Bilgi                                                                                                    |  |
| Figure 3. Click on the "Fill and Sign" button, then the signature field opens. |                                                                                                    |  |

| Dosva Düzenle Görünüm Pencere Yardım                                               |                                                                                              |  |
|------------------------------------------------------------------------------------|----------------------------------------------------------------------------------------------|--|
| Ana Sayfa Araçlar İmza Denemeleri.pd                                               | if ×                                                                                         |  |
|                                                                                    | %66.7 ▼ 日 日 □                                                                                |  |
|                                                                                    |                                                                                              |  |
| Doldur ve İmzala •                                                                 | [Ab X V O - • 🖉 imzala                                                                       |  |
|                                                                                    | Imzanizi yazarak veya çizerek belgeyî imzalayın<br>наці; Oniversitesi<br>етік колоц ғолакцал |  |
|                                                                                    | ⊊<br>Gereij hauva biglerinize arz ederim.<br>Adr-Soyed<br>G<br>Insa                          |  |
| (                                                                                  | ⑦ ④ 1 / 1 ○ ⊕ 50% ▼ ➡ ☑ X                                                                    |  |
| Figure 4. On the page that opens, scroll down to the "Sign" section and select it. |                                                                                              |  |

| Dosya Düzenle Görünüm Pencere Yardım |                                                                                    |   |
|--------------------------------------|------------------------------------------------------------------------------------|---|
| Ana Sayfa Araçlar İmza Denemeleri    | pdf ×                                                                              |   |
|                                      |                                                                                    |   |
| 💪 Doldur ve İmzala •                 | [Ab X V O — • 🖉 İmzələ                                                             |   |
|                                      | İmza Ekle 💿                                                                        | ŕ |
|                                      | rc<br>Halē Okvissitesi<br>Etik kuru, Evraklari                                     |   |
|                                      |                                                                                    |   |
|                                      |                                                                                    |   |
|                                      |                                                                                    | н |
|                                      | Geregi hosusu bilgibrinize arz ederim.                                             |   |
|                                      |                                                                                    |   |
|                                      | Acto-Soryeth<br>GK                                                                 |   |
|                                      |                                                                                    |   |
|                                      |                                                                                    |   |
|                                      |                                                                                    |   |
|                                      | ⑦ ④     1 / 1     ○     ⊕     50%     ▼     ➡     ▇     ×                          | Ţ |
| Figure 5. Press on Signature and     | "Add signature" will appear and select it to get to the area where you will create | 2 |
| the signature.                       |                                                                                    |   |

| Dosya Düzenle Görünüm Pencere Yardım                                 |                                            |
|----------------------------------------------------------------------|--------------------------------------------|
| Ana Sayfa Araçlar İmza Denemeleri.pdf ×                              | ⑦ Oturum Aç                                |
|                                                                      |                                            |
| ∠     Doldur ve imzala •       ↓Ab     X       ✓     ○       ✓     ↓ | ×                                          |
|                                                                      | BAŞLARKEN                                  |
| Tur Coruntu<br>Goruntu                                               | atun veya yukarıdan<br>i.                  |
|                                                                      | ak yanıtlarınızı<br>nımlar için<br>idedin. |
|                                                                      | itgi                                       |
|                                                                      | turum Aç.                                  |
|                                                                      |                                            |
| ☑ İmzayı kaydet                                                      |                                            |
| [Iptal] Uygula                                                       |                                            |
| 🕆 🕒 🚺 / 1 🕞 🕂 50% 🔻 📑 🛃                                              | ×                                          |
|                                                                      |                                            |

**Figure 6.** When the signing section appears in the PDF file you open from your phone or computer, select the "Draw" section.

| Dosva Düzenle Görünüm Pencere Yardım    |                                                                                                    |                                                                          |
|-----------------------------------------|----------------------------------------------------------------------------------------------------|--------------------------------------------------------------------------|
| Ana Sayfa Araçlar İmza Denemeleri.pdf × |                                                                                                    | ⑦ Oturum Ac                                                              |
|                                         |                                                                                                    |                                                                          |
| 💪 Doldur ve İmzala •                    | [Ab X ✓ ○ — ● 🖉 imzala                                                                                                    | ×                                                                        |
|                                         |                                                                                                    | BAŞLARKEN                                                                |
|                                         | E Crantin Contraction Contraction Contract | stediğiniz form<br>atın veya yukarıdan<br>1.                             |
| Re CK                                   |                                                                                                    | ak yantlarınızı<br>nımlar için<br>idedin.<br>ilgi<br>turum Aş<br>Temizle |
| 🖾 İmzayı kaydet                         |                                                                                                    |                                                                          |
|                                         | [iptal] Uygula                                                                                                    |                                                                          |
| ① ④ 1 /                                 | 1 ⊙ ⊕ 50% ▼ 🛱 🕅 🗙                                                                                                    | *                                                                        |

**Figure 7.** After selecting the "Draw" section, the signature is drawn on the blank screen that appears by tapping on the phone or using the mouse on the computer. If you have a photo of your signature on your desktop, you can go to the "Image" section and select the signature or stamp photo from the desktop and add it to the file.

| Dosya  | Düzenle Görünüm Pencere Yardım |                                                                                                    |
|--------|--------------------------------|----------------------------------------------------------------------------------------------------|
| Ana    | Sayfa Araçlar İmza Denemeleri. | pdf ×                                                                                                    |
|        |                                |                                                                                                    |
| llow . | Doldur ve İmzala •             | IAb X 🗸 🔿 — 🔹 🙋 İmzala                                                                                                    |
|        |                                | TC<br>MALIÇ ÜNIVESITES<br>ETIK KURUL EVAKLARI<br>Gereğ housu bişilerinize arz ederim.<br>Ad-Sorget<br>Imas<br>A A I IIIIIIIIIIIIIIIIIIIIIIIIIIIIIIII |
|        |                                | ⑦ ④ 1 / 1 ○ ⊕ 50% ▼ □ ፼ ₩                                                                                                    |
|        |                                |                                                                                                    |

**Figure 8.** After the signature is drawn, click the "Apply" button and the signature is added to the file. Adjust the size and location of the added signature.

| Dosya Düzenle Görünüm Pencere Yardım        |                                                                               |  |
|---------------------------------------------|-------------------------------------------------------------------------------|--|
| Ana Sayfa Araçlar İmza Denemeleri.pdf ×     |                                                                               |  |
|                                             |                                                                               |  |
| 💪 Doldur ve İmzala •                        | [Ab X V O — • 🗞 İmzala                                                        |  |
|                                             |                                                                               |  |
|                                             |                                                                               |  |
| • •                                         | 1 / 1 ⊙ ⊕ 50% ▼ 🛱 🛃 📉                                                         |  |
|                                             |                                                                               |  |
| Figure 9. Once the signature is in the requ | uired position, the file is saved. The signature will be saved automatically. |  |

**Figure 9.** Once the signature is in the required position, the file is saved. The signature will be saved automatically. The next time it is necessary to sign a different file, the saved signature can be used by clicking on "Sign" without the need to create it again. Two different signatures can be saved in the same tab.